# Начинаем работу c 3ds Max 8

#### ЧАСТЬ

#### В этой части...

Введение Создание мохнатого животного

Глава 1 Исследование интерфейса 3ds Max 8

Глава 2 Работа с окнами проекций

Глава 3 Работа с файлами

Глава 4 Система управления активами сцены

Глава 5 Настройка интерфейса 3ds Max 8

## ВВЕДЕНИЕ

#### Во введении...

Планирование и создание мохнатого животного

Моделирование персонажа

Резюме

## Создание мохнатого животного

огда дизайнер впервые знакомится с 3ds Max, он почти всегда сосредоточен только на одном — впечатляющих трехмерных изображениях и анимации. Достоверно известно, что многие приобретают 3ds Max, чтобы заработать с помощью программы, пробиться на "фабрику грез" либо произвести впечатление на подругу или друга, но эти мотивы пусть пока останутся в стороне. Цель же всегда одна — создать нечто необычное.

Если вы уже бегло просмотрели содержание или перелистали страницы книги, то, конечно же, увидели разделы по моделированию, NURBS (геометрический примитив, широко используемый для описания кривых поверхностей. — *Примеч. ped.*), динамике и т.д. Но если вы в чем-то похожи на меня, то вам вовсе не захочется перечитывать горы литературы, а сразу возникнет желание похвастаться своими достижениями перед мамой (по правде говоря, если вы похожи на меня, то вскоре перейдете к разделу спецэффектов и уж никак не будете читать данную главу).

Я решил написать введение, потому что мне хотелось сразу же познакомить читателя с возможностями программы 3ds Max 8, заинтересовать его. Одним словом, провести небольшую экскурсию на высоте более 6000 метров, чтобы потом, спустившись, углубиться в детали. Во введении вы познакомитесь с простейшим моделированием и подготовитесь к чтению следующих глав с более подробным изложением материала.

В принципе введение рассчитано на тех, кто еще не работал с этим программным обеспечением. Опытные пользователи наверняка уже не раз удивляли окружающих своими творениями, поэтому они могут сразу перейти к интересующим их разделам. (Прошу простить мне такое внимание к новичкам, но ведь всем нам когда-то приходилось выступать в этой роли.)

# Планирование и создание мохнатого животного

Рассмотрим способы создания фантастического мохнатого лесного животного, чтобы продемонстрировать возможности набора инструментов Hair and Fur (Волосы и шерсть).

Прежде всего необходимо начать с простого эскиза животного. В наиболее простом варианте он имеет довольно внушительный живот и огромные выпученные глаза. Чтобы свести к минимуму все детали строения данного персонажа, постараемся максимально сгладить его.

Животное будет покрыто густой и длинной шерстью, скрывающей большую часть деталей персонажа. Кроме того, наличие шерсти значительно упростит задачу моделирования нашего героя, которого далее будем называть Рыскун.

Теперь с готовым планом действий можно приступать к работе. Введение состоит из отдельных небольших упражнений, каждое из которых включает несколько несложных шагов. Подобное структурирование поможет лучше понять результат отдельных операций, но если вам захочется немного отступить от схемы и поэкспериментировать, то ничего страшного. Творчество и желание освоить программу 3ds Max 8 — верный путь к знаниям.

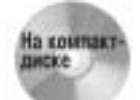

После каждого упражнения я сохранял файл сцены. Все эти файлы можно найти на прилагаемом компакт-диске в папке Quick Start.

### Моделирование персонажа

Прежде всего необходимо выполнить моделирование нашего мохнатого персонажа. Процесс моделирования разделен на несколько простых упражнений. В первом упражнении нужно создать туловище путем изменения примитивных объектов, во втором — голову, в третьем — остальные детали Рыскуна.

Перечисленные упражнения демонстрируют только один способ моделирования персонажа, но существует и много других. По мере освоения различных способов моделирования находите и разрабатывайте методы, которые лучше всего подходят для решения ваших задач.

#### Упражнение: создание туловища и головы Рыскуна

На первом этапе необходимо создать основной персонаж. Начнем с главного элемента — туловища. Деталями и сглаживанием займемся позже, а пока попробуем задать форму персонажа. Чтобы создать туловище Рыскуна, выполните перечисленные ниже действия.

1. Выберите команду меню Create⇒Standard Primitives⇒GeoSphere (Создать⇒Стандартные примитивы⇒Геосфера) и в окне проекции Тор (Вид сверху) переместите указатель мыши для создания в нем сферы радиусом около 60. В разворачивающейся панели Name and Color (Имя и цвет) введите имя этого объекта — body (Туловище).

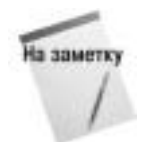

В этой главе используются общие единицы измерения. Чтобы изменить их в диалоговом окне Units Setup (Установка единиц измерения), выберите команду меню Customize⇔Units Setup (Настройка⇔Установка единиц измерения).

- 2. Правой кнопкой мыши щелкните на reocфере body и выберите команду квадменю Convert To⇒Convert to Editable Poly (Преобразовать в⇒Преобразовать в редактируемый многоугольник).
- 3. В стеке модификаторов выберите подчиненный объект Polygon (Многоугольник). В разворачивающейся панели Selection (Выделение) установите флажок Ignore Backfacing (Не учитывать противоположные грани), чтобы исключить выделение многоугольников на обратной стороне сферы. Затем перетащите указатель мыши над пятью самыми верхними многоугольниками в окне проекции Top. Выделенные многоугольники обозначаются красным цветом.
- 4. Выберите инструмент Extrude (Выдавить) в разворачивающейся панели Edit Polygons (Редактирование многоугольников) и перетащите указатель мыши вверх в окне проекции Left (Вид слева) на небольшое расстояние для создания шеи персонажа. Затем еще раз щелкните на кнопке Extrude для выхода из режима редактирования.
- 5. Удерживайте нажатой клавишу «Ctrl» и, щелкая кнопкой мыши, выберите два многоугольника на передней части сферы в окне проекции Front (Вид спереди), где будут располагаться руки. Затем с помощью инструмента Extrude вытяните их на нужную длину.
- **6.** Повторите этапы выделения и выдавливания для создания ног и хвоста. Для создания ноги нужно выделить пять многоугольников, а для хвоста только один.

Результат выполнения этого упражнения демонстрируется на рис. 1. Полученный персонаж не совсем похож на животное, но он является хорошей основой для создания таких дополнительных деталей, как лицо, руки и ноги. Результаты выполнения перечисленных выше действий находятся в файле Rascoon body and limb stubs.max на прилагаемом компакт-диске.

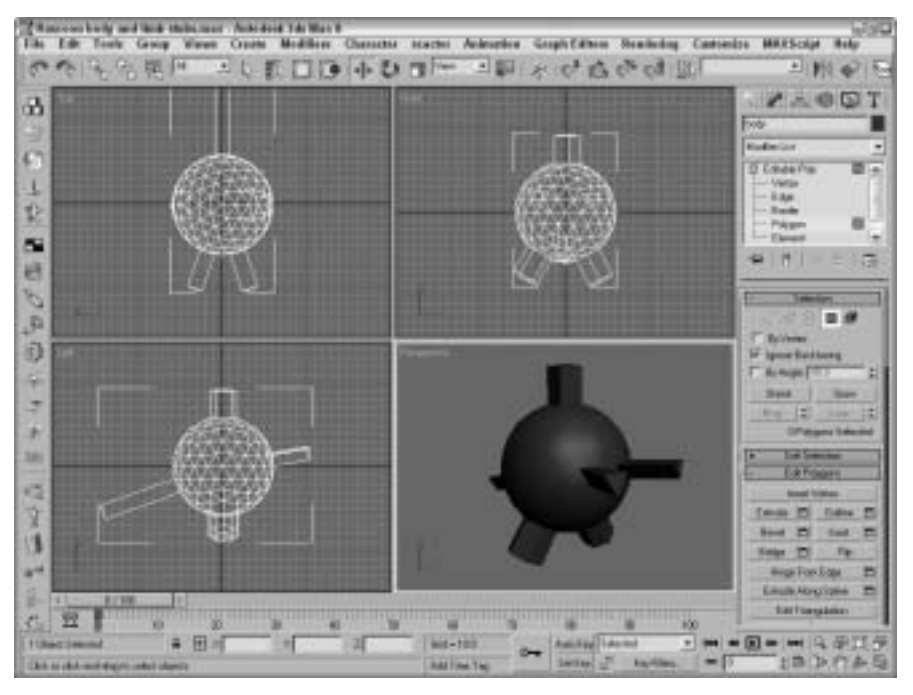

Рис. 1. Голова и туловище персонажа, созданные с помощью геометрических примитивов

Часть І. Начинаем работу с 3ds Max 8

#### Упражнение: создание головы Рыскуна

Хотя анатомия Рыскуна в значительной степени еще остается загадкой, но кое-что мы всетаки о нем знаем, например то, что он имеет по три пальца на руках и ногах.

На голове Рыскуна располагаются две пухлые щечки и большие, овальной формы глаза. Они будут созданы на основе нескольких примитивных геометрических объектов.

Чтобы создать голову Рыскуна, выполните ряд действий.

- 1. Выберите команду меню Create⇒Extended Primitives⇒Capsule (Создать⇒Дополнительные примитивы⇒Капсула) и в окне проекции Left (Вид слева) перетащите указатель мыши слева от туловища для создания объекта Capsule (Капсула). В поле Radius (Радиус) введите значение 18, а в поле Height (Высота) 80.
- 2. Выберите команду меню Create⇔Standard Primitives⇒GeoSphere (Создать⇔Стандартные примитивы⇔Геосфера) и в окне проекции Left перетащите указатель мыши слева над объектом Capsule. В поле Radius введите значение 15. Щелкните на кнопке Select and Scale (Выбрать и масштабировать) в главной панели инструментов и растяните объект GeoSphere вдоль оси Y.
- 3. Щелкните на кнопке Select and Move (Выбрать и переместить) в главной панели инструментов и, удерживая нажатой клавишу <Shift>, перетащите объект GeoSphere влево в окне проекции Left для создания копии объекта GeoSphere. В появившемся диалоговом окне Clone Options (Параметры клонирования) выберите переключатель Сору (Копировать) и щелкните на кнопке OK.
- 4. Выберите команду меню Create⇒Standard Primitives⇒GeoSphere для создания третьего объекта GeoSphere перед объектом Capsule и другими объектами GeoSphere. Два вытянутых объекта GeoSphere образуют глаза, самый новый объект GeoSphere нос, а объект Capsule щеки.
- 5. Выберите нос на основе объекта GeoSphere. Откройте вкладку Create (Создать) и выберите категорию Compound Objects (Составные объекты) в списке в верхней части вкладки. Щелкните на кнопке Boolean (Логические операции), затем на кнопке Pick Operand B (Выбрать операнд В) в разворачивающейся панели Pick Boolean (Выбрать логические операции), после чего щелкните на объекте Capsule. Выберите переключатель Move (Переместить), а затем переключатель Union (Объединение) в разделе Operation (Операция) разворачивающейся панели Parameters (Параметры). Таким образом, два объекта будут скомбинированы в одном, а внутренние многоугольники будут удалены.
- 6. Щелкните на кнопке Select Object (Выбрать объект) в главной панели управления, затем щелкните на кнопках Boolean и Pick Operand B и выберите глаз на основе объекта GeoSphere. Повторите этот этап для другого глаза.
- 7. Щелкните на кнопке Select and Move в главной панели управления, разместите голову над шеей и повторите операцию объединения для присоединения головы к туловищу.

Чуть позже нам еще потребуется приложить усилия для создания рук, ног и хвоста. Результаты выполнения перечисленных выше действий демонстрируются на рис. 2, а также находятся в файле Rascoon attached head.max на прилагаемом компакт-диске.

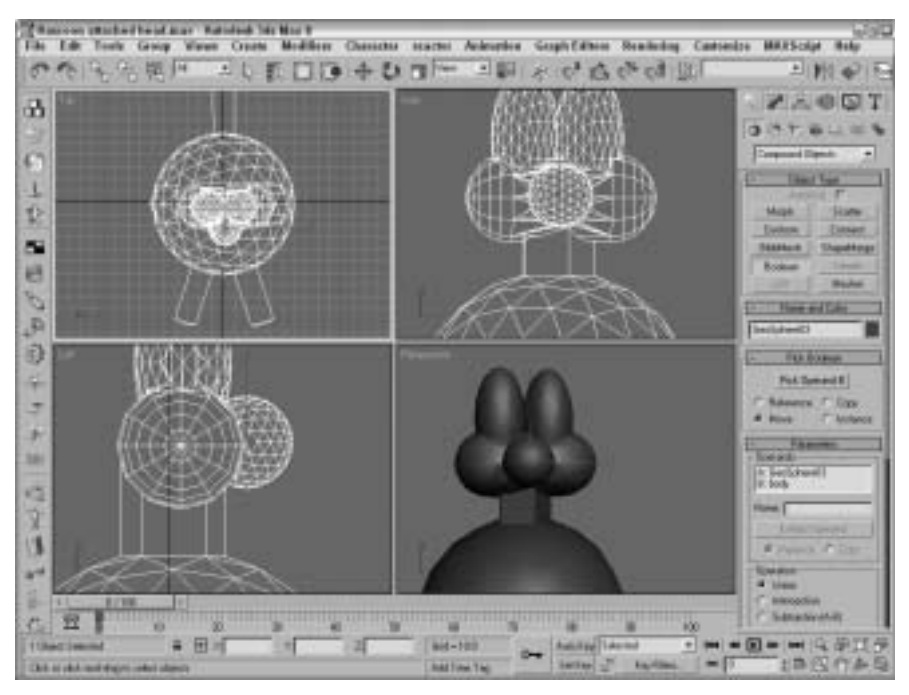

Рис. 2. Рыскун с головой

#### Упражнение: редактирование тела

После создания головы обратимся к туловищу. Оно все еще чересчур круглое, а конечности несколько грубоваты. Для устранения этих недостатков следует применить модификатор MeshSmooth.

Для редактирования тела Рыскуна выполните действия, описанные ниже.

- Щелкните правой кнопкой мыши на туловище и выберите в контекстном меню команду Editable Poly⇔Convert To Editable Poly (Редактируемый многоугольник⇔Преобразовать в редактируемый многоугольник). В стеке модификаторов выберите подчиненный объект Polygon (Многоугольник) и выберите все многоугольники под шеей. Щелкните на кнопке Select and Scale (Выбрать и масштабировать) в главной панели инструментов и растяните туловище по осям Y и Z.
- 2. В разворачивающейся панели Soft Selection (Мягкое выделение) установите флажок Use Soft Selection (Использовать мягкое выделение). В поле Falloff (Спад) укажите значение 35. В окне проекции Left перетащите указатель мыши над руками, а затем масштабируйте, поверните и переместите их для вытягивания по отношению к туловищу. Повторите эти операции для хвоста и ног, чтобы туловище выглядело более реалистично.

- 3. В режиме редактирования многоугольников перетащите указатель мыши над каждой рукой в отдельности и поверните руки вниз, чтобы они были больше похожи на передние лапы животного. При перемещении передних конечностей вниз перекрываются некоторые многоугольники в передней части туловища. Чтобы исправить эти недостатки, выделите проблемные области и щелкните на кнопке Relax (Ослабить) в разворачивающейся панели Edit Geometry (Редактировать геометрию).
- **4.** Чтобы сгладить полученные деформации, щелкая на кнопке Msmooth, примените модификатор MSmooth к местам с наибольшими деформациями всего персонажа.

С созданными деформациями и деталями персонаж будет выглядеть более органично и реалистично, как настоящий обитатель затерянного мира (рис. 3). Результаты выполнения перечисленных выше действий находятся в файле Rascoon deformed body.max на прилагаемом компакт-диске.

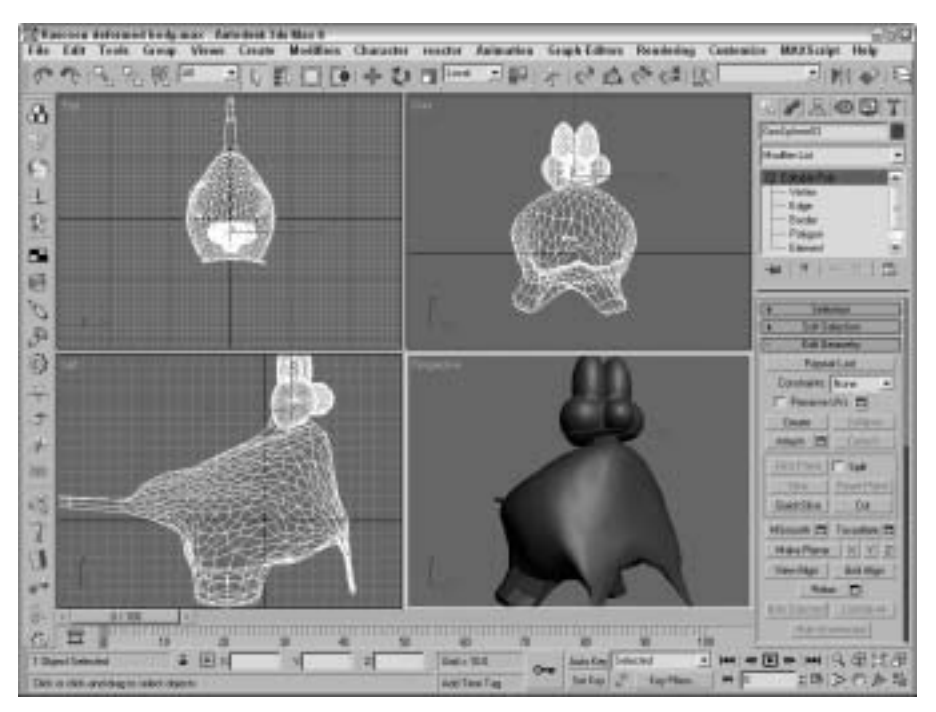

Рис. 3. Деформации туловища заметно оживляют персонаж

#### Упражнение: применение материалов

Чтобы Рыскун выглядел более естественно, следует раскрасить его нос, глаза и задние лапы с помощью материалов, относящихся к типу Multi/Sub-Object (Многокомпонентный). Для применения материалов к частям тела Рыскуна выполните действия, описанные ниже.

1. С помощью команды Rendering ⇒ Material Editor (Визуализация ⇒ Редактор материалов) или клавиши <M> откройте диалоговое окно Material Editor (Редактор материалов) и щелкните в нем на кнопке Standard, чтобы открыть диалоговое окно Material/Map

Browser (Просмотр материала/карты). В окне Material/Map Browser щелкните на материале Multi/Sub-Object (Многокомпонентный), а затем дважды щелкните на кнопке OK.

- 2. В верхней части разворачивающейся панели Multi/Sub-Object Basic Parameters (Основные параметры материалов типа Multi/Sub-Object) щелкните на кнопке Set Number (Установить число) и установите значение 4. Затем щелкните для выбора первого материала, относящегося к типу Multi/Sub-Object.
- 3. Для параметра Diffuse укажите цвет white, в поле Specular Level (Уровень зеркальности) введите значение 90, в поле Glossiness (Глянцевитость) значение 10, а в поле Material ID Channel (Канал идентификатора материала) значение 1. Щелкните на кнопке Go Forward to Sibling (Перейти к одноранговому элементу) для доступа ко второму материалу, относящемуся к типу Multi/Sub-Object.
- 4. Для параметра Diffuse укажите цвет black, в поле Specular Level введите значение 94, в поле Glossiness значение 70, а в поле Material ID Channel значение 2. Щелкните на кнопке Go Forward to Sibling () для доступа к третьему материалу, относящемуся к типу Multi/Sub-Object.
- 5. Для параметра Diffuse укажите цвет black, в поле Specular Level () введите значение 76, в поле Glossiness — значение 20, а в поле Material ID Channel — значение 3. Щелкните на кнопке Go Forward to Sibling снова доступа к третьему материалу, относящемуся к типу Multi/Sub-Object.
- 6. Для параметра Diffuse укажите цвет light brown, а в поле Material ID Channel введите значение 4. Щелкните на кнопке Go to Parent (Перейти к родительскому элементу), перетащите материал из слота на туловище Рыскуна и закройте диалоговое окно Material Editor.
- 7. Перейдите в режим редактирования многоугольников (Polygons), выделите все многоугольники персонажа, в разворачивающейся панели Polygon Properties (Свойства многоугольников) в поле Material ID (Идентификатор материала) введите значение 4. Затем выделите многоугольники глаз и в поле Material ID введите значение 1. Выберите переднюю лапу и в поле Material ID введите значение 2. Наконец, выберите нос и в поле Material ID введите значение 3.
- 8. В разворачивающейся панели Soft Selection (Мягкое выделение), снимите флажок Soft Selection (Мягкое выделение). Выберите Circular Selection Region (Круглая область выделения) в выпадающей панели кнопок с текущей выбранной кнопкой Rectangular Selection Region (Прямоугольная область выделения) в главной панели инструментов. В режиме редактирования многоугольников выделите группу многоугольников в центре каждого глаза и в поле Material ID введите значение 3.

С помощью разных материалов можно определить разные части тела персонажа. Результаты выполнения перечисленных выше действий (рис. 4) находятся в файле Rascoon with materials.max на прилагаемом компакт-диске.

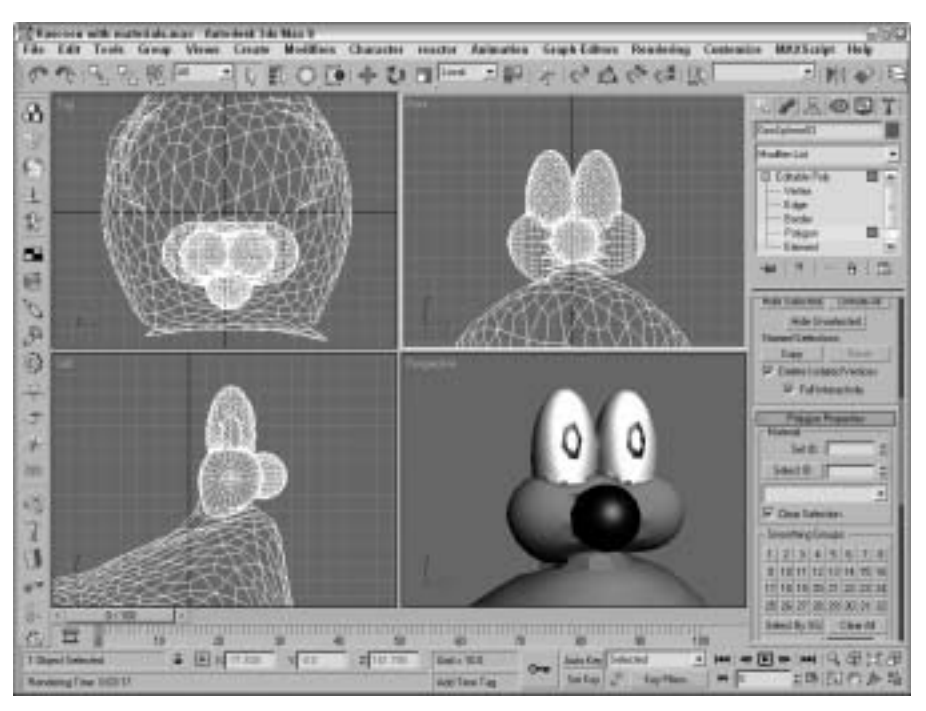

Рис. 4. Пример использования материалов для выделения разных частей тела Рыскуна

#### Упражнение: создание шерсти

Теперь попробуем вдохнуть жизнь в Рыскуна, добавляя шерсть с помощью модификатора Hair and Fur (Волосы и шерсть). Преимущество шерсти заключается в том, что она покрывает множество деталей, которые не нужно создавать и раскрашивать.

Чтобы добавить шерсть Рыскуну, выполните перечисленные ниже действия.

- 1. Выделите объект body и выберите команду меню Modifiers⇒Hair and Fur⇒Hair and Fur WSM (Модификаторы⇔Волосы и шерсть⇔Волосы и шерсть WSM), чтобы применить модификатор Hair and Fur. После его применения в окнах проекции отобразятся волосы.
- 2. Выберите категорию Polygon (Многоугольник) в разворачивающейся панели Selection (Выделение) для перехода в режим редактирования многоугольников. Перетащите указатель мыши, чтобы выделить все тело Рыскуна, кроме головы, передних лап и пяток задних лап. Затем щелкните на кнопке Update Selection (Обновить выделение) в разворачивающейся панели Selection. Таким образом волосы будут удалены со всех невыделенных частей тела персонажа.

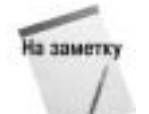

После выделения всех областей с шерстью создайте именованный набор выделенных объектов, вводя имя fur area (Область шерсти) в поле Named Selection (Именованный набор выделенных объектов) главной панели инструментов.

- **3.** В разворачивающейся панели Tools (Инструменты) щелкните на кнопке Load (Загрузить), чтобы открыть диалоговое окно Hair and Fur Presets (Предварительно заданные параметры волос и шерсти), а затем дважды щелкните на эскизе Fuzzybrown.shp.
- 4. В разворачивающейся панели General Parameters (Общие параметры) в поле Hair Count (Количество волос) введите значение 300000, в поле Scale (Масштаб) значение 20, в поле Root Thickness (Толщина корня) значение 1.0, а в поле Tip Thickness (Толщина кончика) значение 0.3.

Добавленные волосы не отображаются в сцене, а видны только после визуализации. Чтобы выполнить тестовую визуализацию, выберите команду меню Rendering⇔Render (Визуализация⇔ Визуализировать) и щелкните на кнопке Render (Визуализировать) в диалоговом окне Render (Визуализировать). Учтите, что визуализация персонажа с волосами требует гораздо больше времени, чем визуализации персонажа без них. На рис. 5 показано, как выглядит Рыскун, покрытый шерстью. Результаты выполнения перечисленных выше действий находятся в файле Hairy Rascoon.max на прилагаемом компакт-диске.

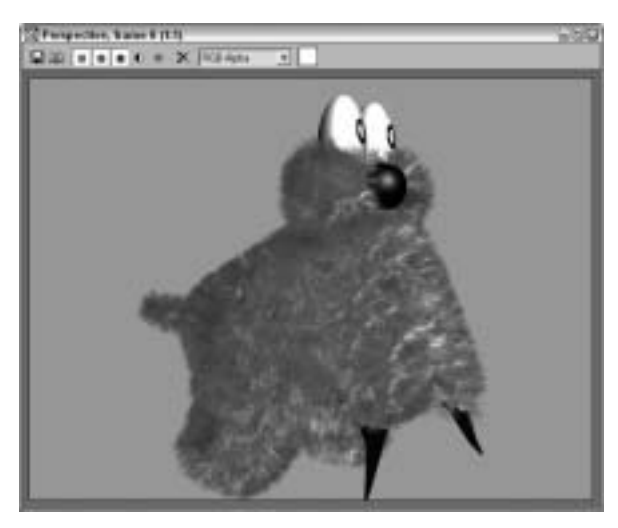

Рис. 5. Добавление шерсти позволяет скрыть детали Рыскуна, которые теперь не нужно моделировать и покрывать текстурой

#### Упражнение: создание фона

И в завершение создадим фон в виде леса, чтобы поместить Рыскуна в привычную обстановку. Для создания фона выполните ряд действий.

1. Откройте Environment and Effects (Среда и эффекты), выбирая команду меню Rendering⇒Environment (Визуализация⇒Среда) или нажимая клавишу <8>. Установите флажок Use Map (Использовать карту) и щелкните на кнопке None (Нет) возле надписи Environment Map (Карта окружающей среды), чтобы открыть диалоговое окно Material/Map Browser.

- В правой части диалогового окна Material/Map Browser приведен список материалов и карт. Дважды щелкните на элементе списка Bitmap (Растровое изображение). Откроется диалоговое окно Select Bitmap Image File (Выбрать файл растрового изображения).
- 3. На прилагаемом компакт-диске в папке Quick Start найдите файл Forest scene.tif с фоновым изображением.
- 4. Щелкните на кнопке Open (Открыть) для загрузки файла с фоновым изображением. После загрузки имя файла отображается на кнопке в разделе Background вкладки Environment. Щелкните на кнопке с крестиком (в правом верхнем углу), чтобы закрыть диалоговое окно Environment and Effects.
- 5. Чтобы выполнить тестовую визуализацию, выберите команду меню Rendering Render (Визуализация Визуализировать). В диалоговом окне Render (Визуализировать) щелкните на кнопке Render, убедившись, что в его нижней части выбрано окно проекции Perspective ().

На рис. 6 показан результат тестовой визуализации сцены с фоновым изображением. Полученные результаты находятся в файле Rascoon with background.max на прилагаемом компакт-диске.

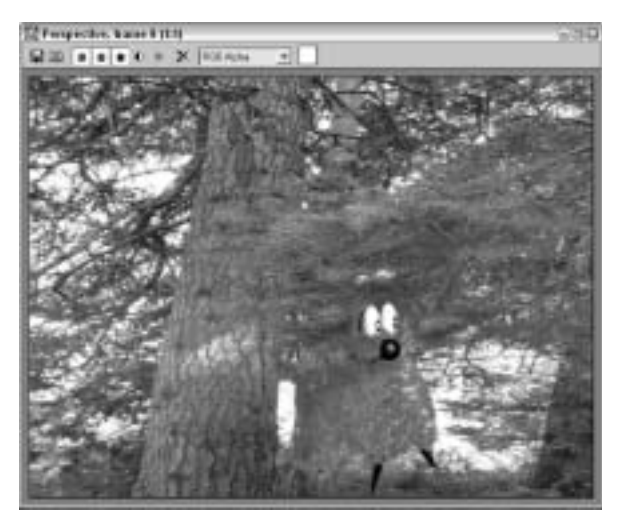

Рис. 6. Итоговый вид сцены после применения фонового изображения

Теперь, освоив материал введения, можно переходить к более тщательному изучению функций программы. В следующей главе подробно рассматривается интерфейс программы.

## Резюме

Надеюсь, первые шаги в 3ds Max 8 принесли всем удовольствие. Напомню, что во вводной части освещались следующие важные аспекты программы:

- вводный курс моделирования персонажей;
- базовые функции моделирования, включая выдавливание, сглаживание и ослабление напряжений;

- применение материалов к объектам сцены;
- добавление шерсти к персонажу;
- загрузка для сцены фонового рисунка и визуализация сцены.

Однако основные возможности программы еще впереди. В главе 1 подробно рассматривается интерфейс программы. Если вы чувствуете, что готовы к восприятию более сложного материала, ознакомьтесь с содержанием и перейдите сразу к нужной теме.